# 打印机设置

# 注意事项

为满足同时支持普通单据打印及标签打印的需求, PDA 的打印机设置进行了功能 性调整, 原来的系统设置项已经移除, 新的 APP 采用统一的打印机设置。

# 添加打印机

PDA 添加打印机支持普通打印机及标签打印机。

- 1. 普通打印机用于出库单、下架任务单等单据的打印
- 2. 标签打印机仅用于箱码管理功能的打印

在主功能页面找到《打印机》功能,然后进入该功能中。

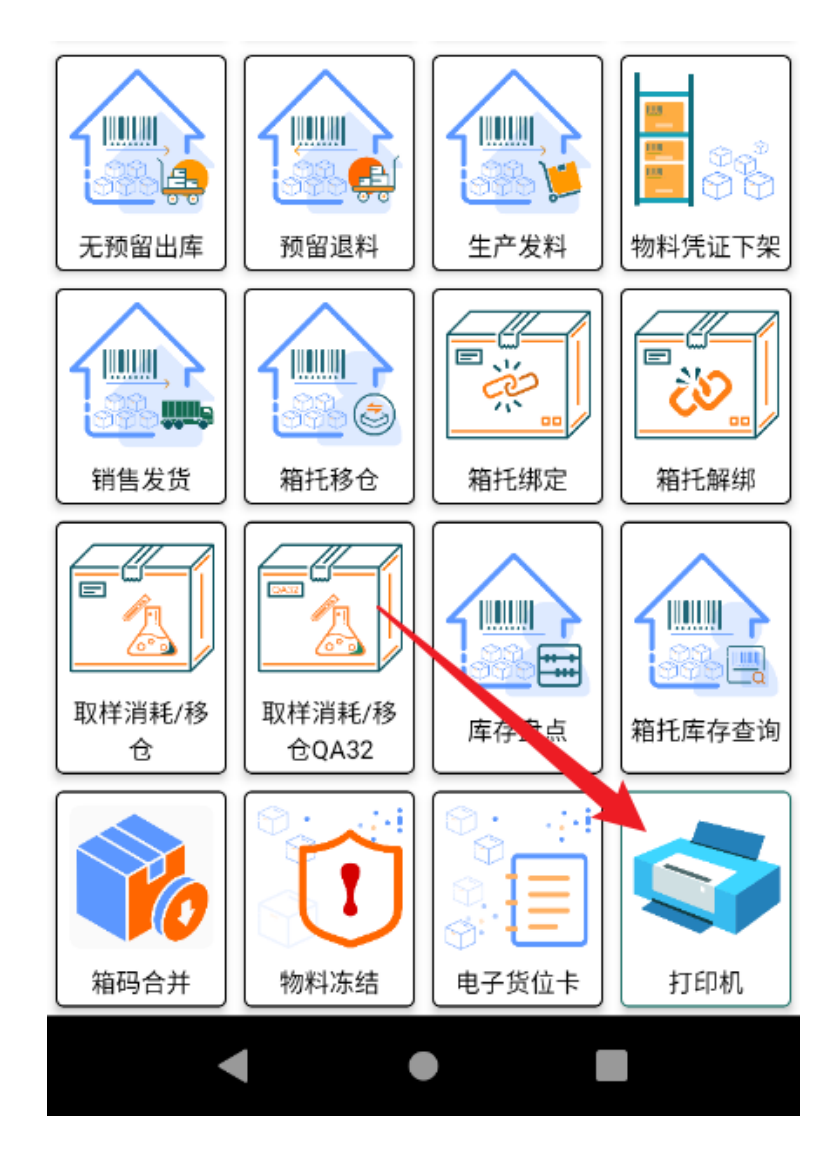

该字段仅用于区分在 PDA 设备上的显示,根据实际的情况填写即可。

### 打印机名称

该字段为添加到 SAP 到远程打印机短号,例如:LP01, XSR1 这类的字符。

### 打印机短号

该类型的配置为打印箱码管理标签的类型,若启用箱码管理的 APP,则需要配置该类型的打印机。

▶ 标签打印机

▶ 普通打印机

该类型的配置为打印纸质单据的类型,例如打印下架任务单、出库单均需要设置为该类型的打印机。

## 打印机类型

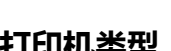

参数说明

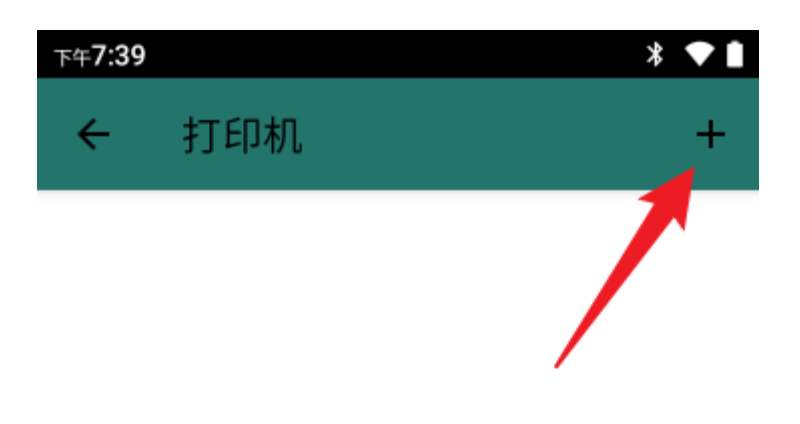

# 点击右上角 + 添加打印机配置

| 下午 <b>7:43</b> |                         |  |    | *  | ▼1 |
|----------------|-------------------------|--|----|----|----|
| ÷              | 打印机                     |  |    |    | +  |
|                |                         |  |    |    |    |
|                |                         |  |    |    |    |
|                |                         |  |    |    |    |
|                | 打印机类型 ———               |  |    |    | 1  |
|                | 普通打印机                   |  |    | •  |    |
|                | 打印机运号<br>LP01           |  |    |    |    |
|                | 打印机名称 ————              |  |    |    |    |
|                | 晋通打印机                   |  |    |    |    |
|                | <sup>备注</sup><br>用于打印单据 |  |    |    |    |
|                |                         |  |    |    |    |
|                |                         |  | 取消 | 添加 |    |
|                |                         |  |    |    |    |
|                |                         |  |    |    |    |
|                |                         |  |    |    |    |
|                |                         |  |    |    |    |
|                |                         |  |    |    |    |
|                |                         |  |    |    |    |

# 设置默认打印机

在添加完打印机后,需要设置为默认打印机才能被程序所调用,在同时存在**普通打** 印机、标签打印机的情况下,两种类型均需要设置一个对应的默认打印机。 长按添加的打印机,会弹出菜单,点击《设为默认打印机》即完成默认打印机的设置。

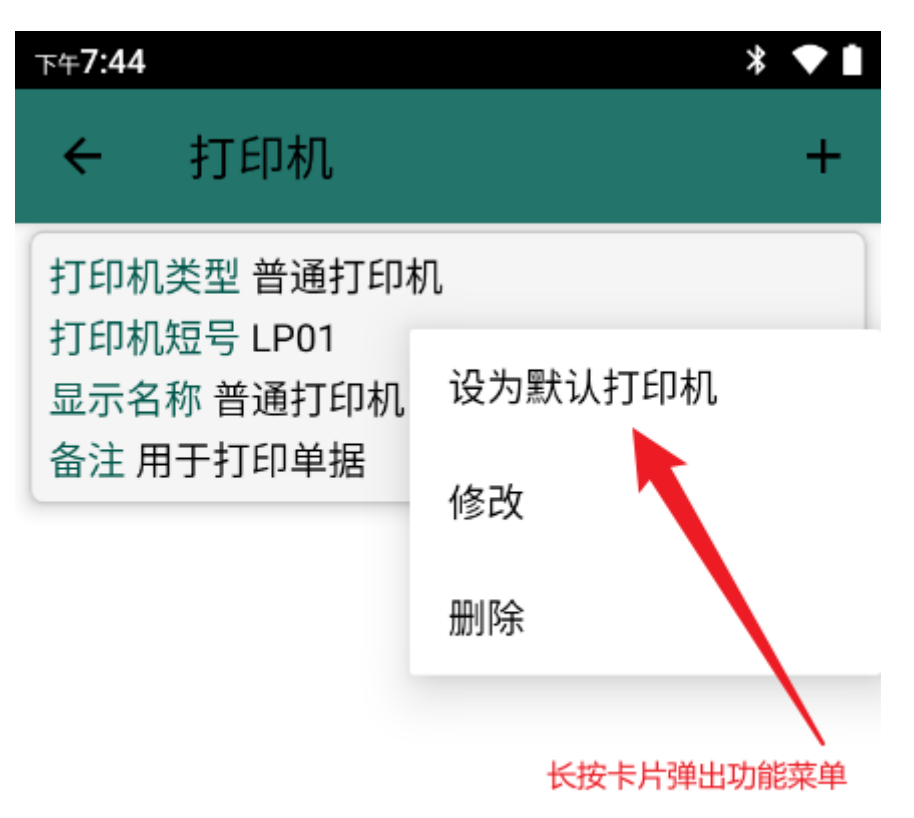

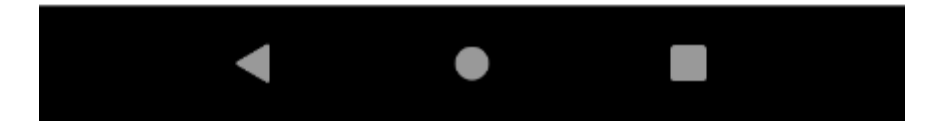